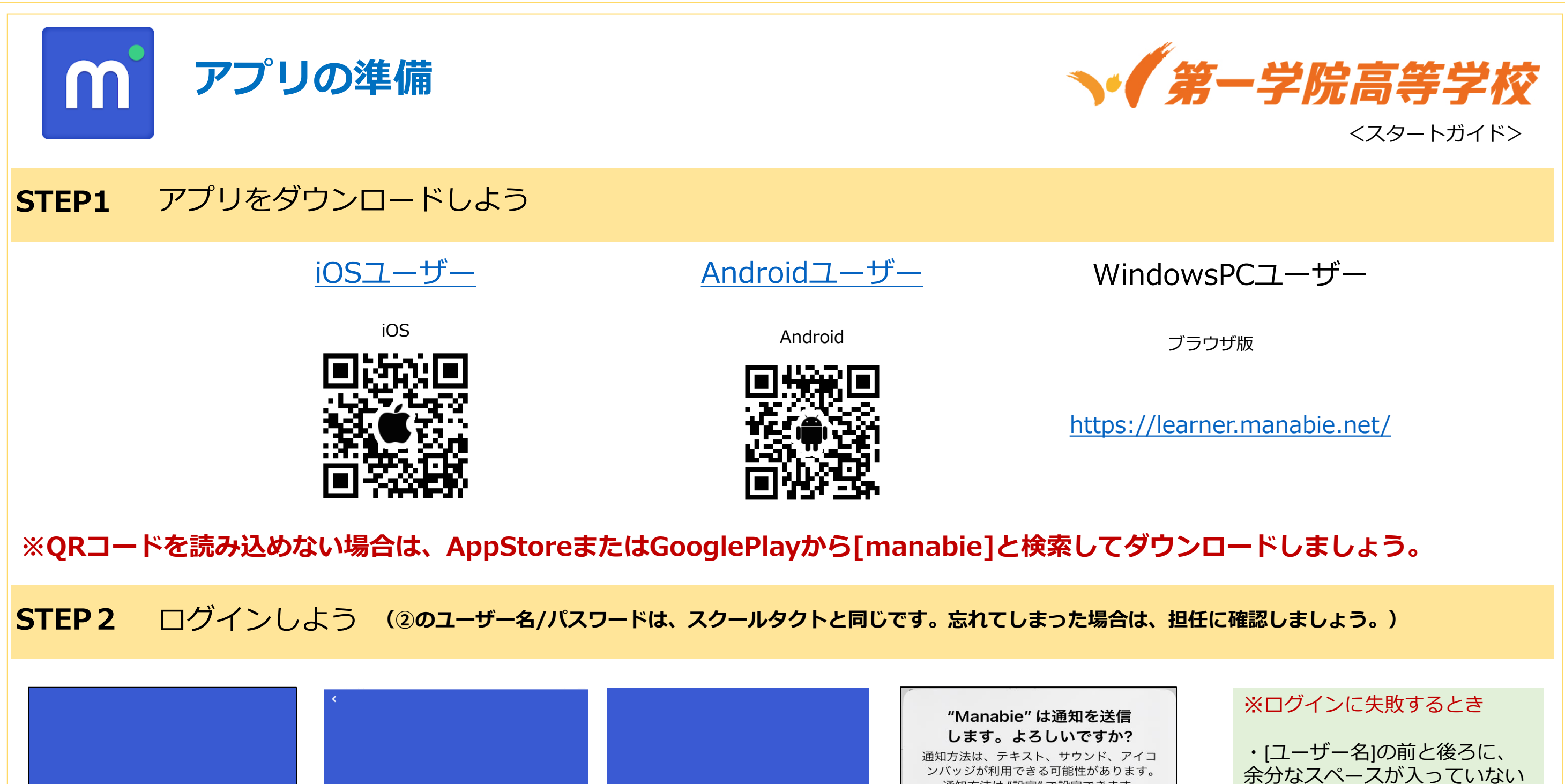

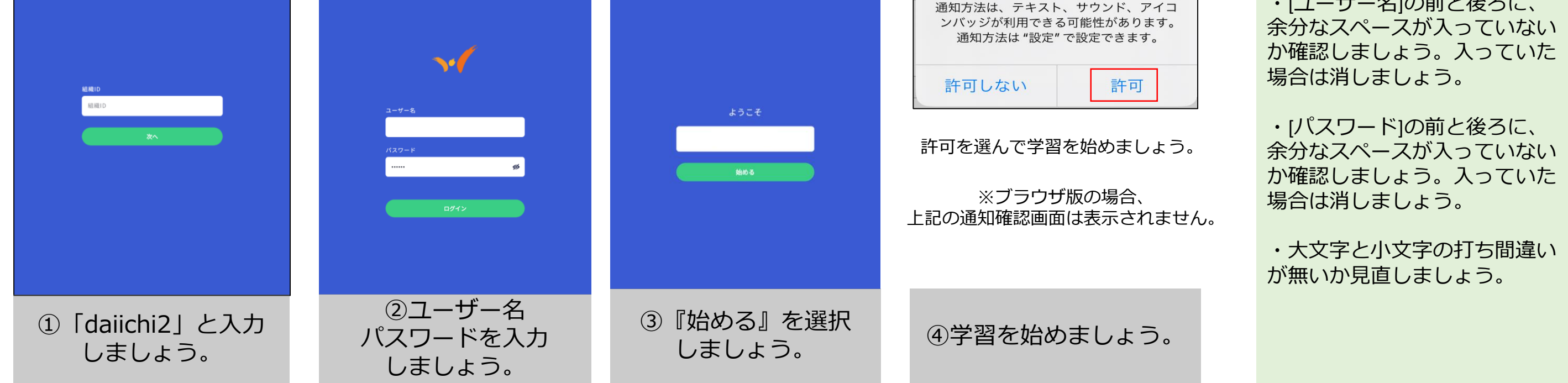

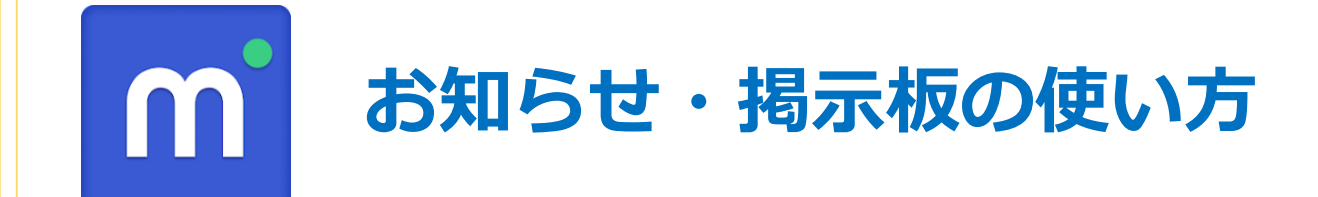

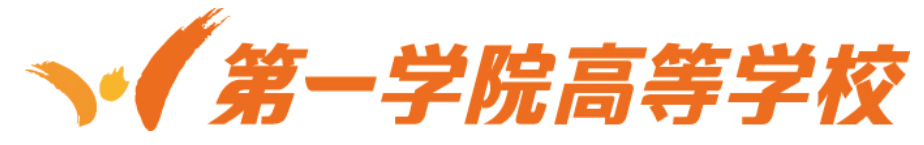

#### お知らせの見方(近日の内容や緊急の案内)

|                                                                                                    |                                                                                        |                                                               |                                                               | <補足>                                                                                                    |
|----------------------------------------------------------------------------------------------------|----------------------------------------------------------------------------------------|---------------------------------------------------------------|---------------------------------------------------------------|----------------------------------------------------------------------------------------------------|
| ul docomo ବ 12:04 单 95% ■<br>● 学習計画                                                                                                    | 11:55 8 우 62                                                                           | 18:26 🛚 🔐 🖓                                                   | 18:09 🖪 און 🗢 💶                                               | 11:55 B                                                                                                    |
| 25年度 日本由规2                                                                                                    | < お知らせ Q                                                                               | ▲ 通知 Q                                                        | <                                                             | く         お知らせ         Q         タイトルで検索                                                                                                    |
| 25年度 日本史探究 レポート                                                                                                    |                                                                                        | 10月10日までに、レポート<br>課題を提出しまう<br>の12.1159                        | 09/12, 11:59                                                  | xxx16せ<br>調示数<br>課題が返却されました<br>緊急 重要 添付                                                                                                    |
| 課題<br>9/9 Todo × 0/9 完了 >                                                                                                    | <ul> <li></li></ul>                                                                    | みなさんころにちは、〇〇キャンバスです。<br>レポートは10月10日までに提出できるよう<br>計画的に実施しましょう。 | 10月10日までに、レポート<br>課題を提出しましょう                                  | 021,1736           課題 2.5年度 現代の回語 0.4回が選却されました           厚簡が反射されました                                                                             |
| 00-00-00-00-00-00-00-00-00-00-00-00-00-                                                                                                    | 02)13,1735<br>課題 2.5年度 現代の回題 0.3回が返却されました                                              |                                                               | みなさんこんにちは、○○キャンパスです。<br>レポートは10月10日までに提出できるよう<br>計画的に実施しましょう。 |                                                                                                    |
| 1/1 Todo • 0/1完了 >                                                                                                    |                                                                                        |                                                               |                                                               | 課題が返却されました         02/08,15:29           02/13,1734         認知道25年度現代の回答02回が選邦されました           課題25年度現代の回答02回が選邦されました         レポート注重時代毎日コンパンパ準かろ |
| 03.25年度 日本史探究 放送視聴<br>報告                                                                                                    | <ul> <li>課題が返却されました</li> <li>(2)3,1733</li> <li>課語 2 5 年度 言語文化 0 1回が送却されました</li> </ul> |                                                               |                                                               | レバト 「 ###26 は # G 1 3 7 3 7 5 5 5 5 5 5 5 5 5 5 5 5 5 5 5 5                                                                                     |
| 1/1 Todo • 0/1 完了                                                                                                    | 課題が返却されました<br>02/01/1604                                                               |                                                               |                                                               |                                                                                                    |
| 04.25年度 日本史探究 教科書解<br>説動画<br>1/1 Torle - 0/1 完了 →                                                                                                    | ぼ頭 x x x 中し込み が返却されました <b>課題が返却されました 課題が返却されました</b>                                    |                                                               |                                                               |                                                                                                    |
| マン     マン     マン | ● 10.4.1.2.3<br>課題 5 年度 数学C 映像投業視聴報告が返却され<br>ました                                       |                                                               | 提出                                                            | 0120,123         該題 25年度 数学C 映像投業視聴報告が返却されました                                                                                                   |
|                                                                                                    |                                                                                        |                                                               |                                                               |                                                                                                    |
| ①[ベルマーク]を                                                                                                    |                                                                                        | ③確認したい                                                        | ④[お知らせ]の内容を                                                   | [お知らせ]が多くなってきたら                                                                                                    |
| 選択                                                                                                    | ②[の知りせ]を選択                                                                             | [お知らせ]を選択                                                     | 確認                                                            | 【検索】を活用しましょう。                                                                                                    |
| · · · · · · · · · · · · · · · · · · ·                                                                                                    |                                                                                        |                                                               |                                                               |                                                                                                    |
| 掲示板の見方(継続                                                                                                    | 読的に必要な情報の案                                                                             | 内)                                                            |                                                               |                                                                                                    |
|                                                                                                    | []                                                                                     |                                                               | <補足>                                                          |                                                                                                    |
|                                                                                                    | 10:43 🛚 און 🗢 🖸                                                                        | 15:23 <b>7 ,,,   २ 74</b>                                     | 15:23 B                                                       | ここをタップすると、ファイル                                                                                                    |
| 、 <sub>あ知らせ</sub> 、 4                                                                                                    | < 揭示板<br>5年5月 - 5月 - 5月 - 5月 - 5月 - 5月 - 5月 - 5月                                       | 02/25                                                         | 午間行事予定サンプル.pdf                                                | をタウンロードできます。                                                                                                    |
| 課題が返却されました<br><sup>02/13,1736</sup>                                                                                                    | 年間行事予定                                                                                 | 年間行事予定<br>●●キャンパスの25年度1年間の行事予定です。                             |                                                               |                                                                                                    |
| <ul> <li>課題 2 5 年度 現代の回路 0 4回が遥却されました</li> <li>課題が返却されました</li> </ul>                                                                                                    | 2225<br>●●キャンパスの25年後1年間の行事予定です。                                                        |                                                               | amyerz 1076                                                   |                                                                                                    |
| 0/3.1735<br>課題 2.5年度 現代の国語 0.3回が返却されました<br>課題が返却されました                                                                                                    |                                                                                        | PDF 年間行事予定サンフル,pdf                                            |                                                               | ファイルアプリ                                                                                                    |
| 0/13.1734<br>課題 2 5 年度 現代の国語 0 2 回が遍却されました                                                                                                    |                                                                                        |                                                               |                                                               |                                                                                                    |
| <ul> <li>課題が返却されました</li> <li>102.3.1733</li> <li>課題 2.5年度 言語文化 0.1回が返却されました</li> </ul>                                                                                                    |                                                                                        |                                                               |                                                               | ※ダウンロードした資料は                                                                                                    |
| 課題が返却されました<br>000,1404<br>調第 x x x 中し込みが返却されました                                                                                                    |                                                                                        |                                                               |                                                               | マートフォンのタウンロードフォルタに人ります。<br>(iOSの場合、ファイルアプリから確認)                                                                                                 |
| <ul> <li>課題が返却されました</li> <li>01/21/123</li> <li>課題 2.5年度 数学区 映像投票視聴報告が返却され</li> </ul>                                                                                                    |                                                                                        |                                                               |                                                               |                                                                                                    |
| ました                                                                                                    |                                                                                        |                                                               |                                                               |                                                                                                    |
|                                                                                                    | の掲号板のタイトリ                                                                              | ③掲示板の詳細が                                                      | 添付資料がある場合表                                                    | 表示·                                                                                                    |
| ①[掲示板]を選択                                                                                                    | を選択                                                                                    | 表示されます。                                                       | ダウンロードできま                                                     | す。                                                                                                    |
|                                                                                                    |                                                                                        |                                                               |                                                               |                                                                                                    |

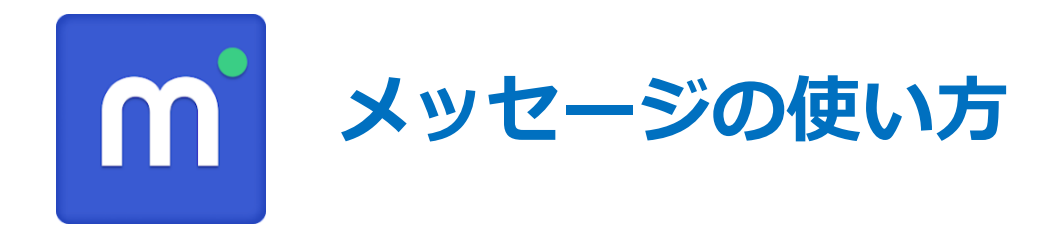

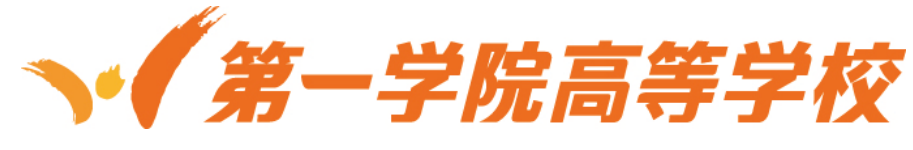

#### メッセージの見方・送り方

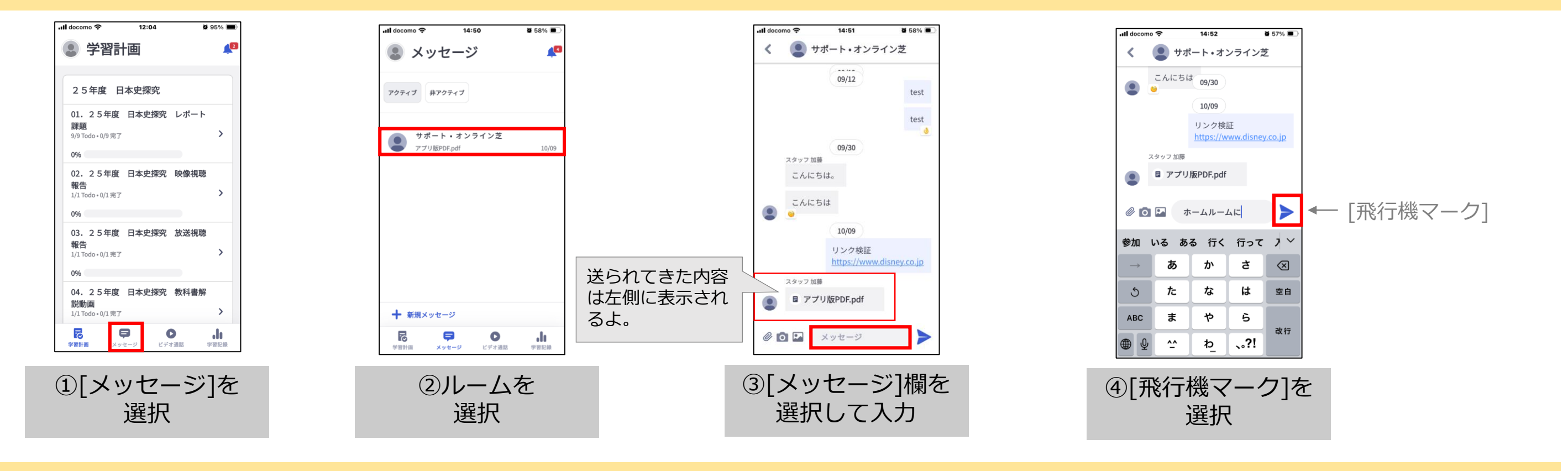

#### メッセージの取り消し方

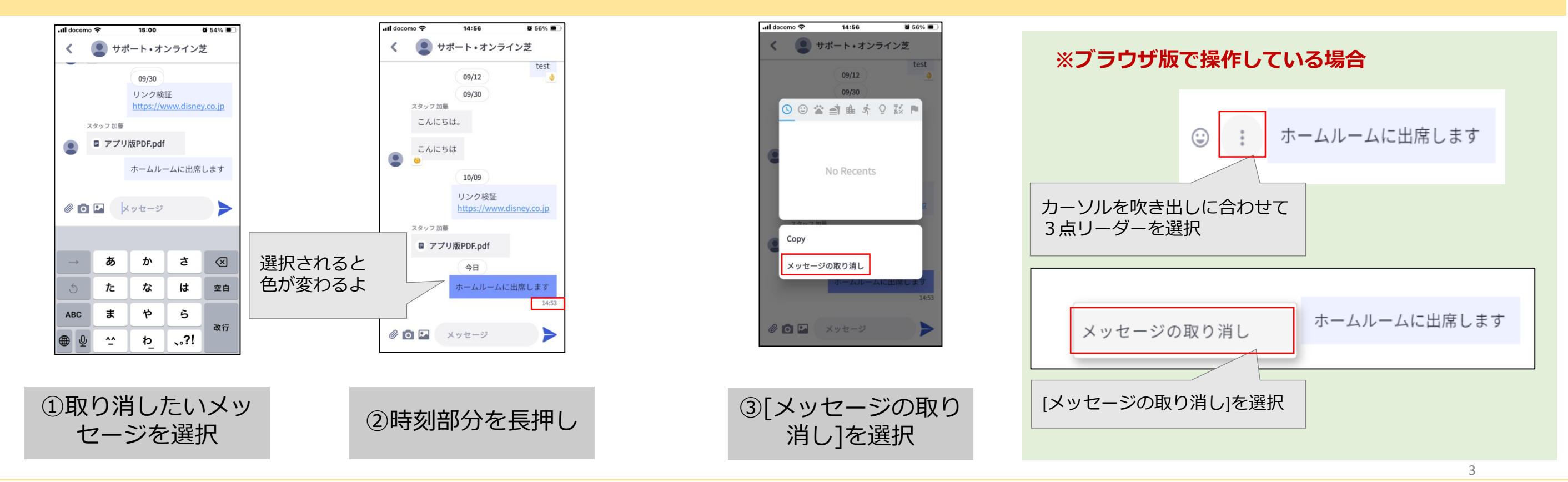

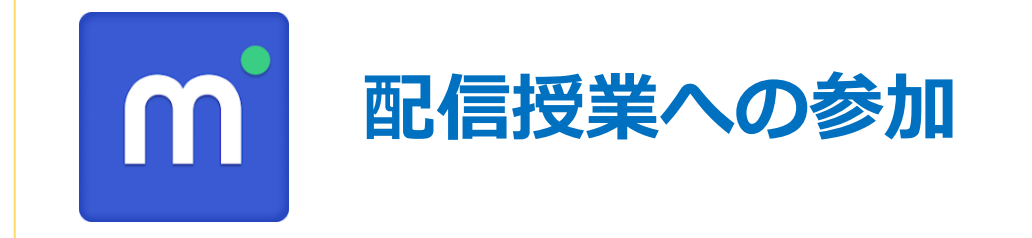

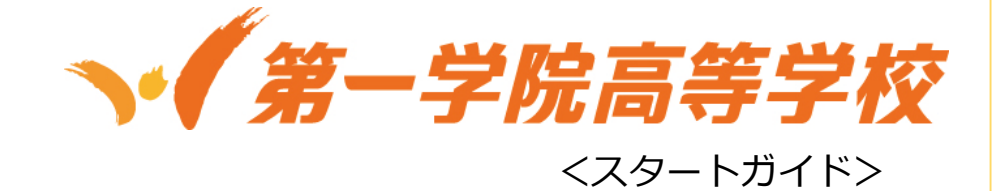

STEP1 Zoomアプリをインストールしよう

<u>iOSユーザー</u>

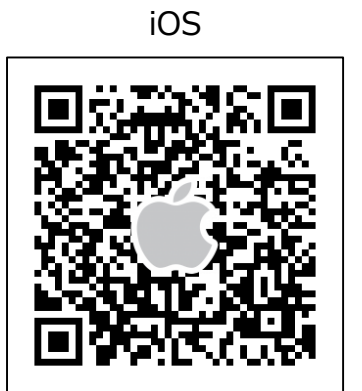

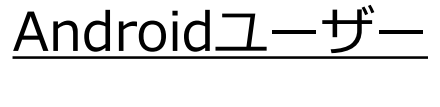

Android

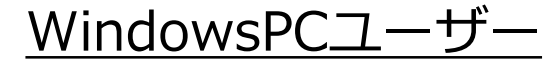

ブラウザ版

https://zoom.us/ja/download

※QRコードを読み込めない場合は、AppStoreまたはGooglePlayから[zoom]と検索してインストールしましょう。

#### STEP2 配信授業への参加方法

| ● 学習計画 ●                                             | く 03 共通ライブ配信                                                                                                    | 【2025年度】配信授業共通コース…                                                                                                    |          |
|------------------------------------------------------|----------------------------------------------------------------------------------------------------|----------------------------------------------------------------------------------------------------|----------|
| 2 5 年度 第一学院の歩き方<br>01 第一学院での学び方<br>5/5 Todo + 0/5 完了 | ●     ▲     ▲     ▲     ▲     ▲     ▲     ▲     ▲     ▲     ▲     ▲     ▲     ▲     ▲     ▲     ▲     ▲     ▲     ▲     ▲     ▲     ▲     ▲     ▲     ▲     ▲     ▲     ▲     ▲     ▲     ▲     ▲     ▲     ▲     ▲     ▲     ▲     ▲     ▲     ▲     ▲     ▲     ▲     ▲     ▲     ▲     ▲     ▲     ▲     ▲     ▲     ▲     ▲     ▲     ▲     ▲     ▲     ▲     ▲     ▲     ▲     ▲     ▲     ▲     ▲     ▲     ▲     ▲     ▲     ▲     ▲     ▲     ▲     ▲     ▲     ▲     ▲     ▲     ▲     ▲     ▲     ▲     ▲     ▲     ▲     ▲     ▲     ▲     ▲     ▲     ▲     ▲     ▲     ▲     ▲     ▲     ▲     ▲     ▲     ▲     ▲     ▲     ▲     ▲     ▲     ▲     ▲     ▲     ▲     ▲     ▲     ▲     ▲     ▲     ▲     ▲     ▲     ▲     ▲     ▲     ▲     ▲     ▲     ▲     ▲     ▲     ▲     ▲     ▲     ▲     ▲     ▲     ▲     ▲     ▲     ▲     ▲     ▲     ▲     ▲     ▲     ▲     ▲     ▲     ▲     ▲     ▲     ▲     ▲     ▲     ▲     ▲     ▲     ▲     ▲     ▲     ▲     ▲     ▲     ▲     ▲     ▲     ▲     ▲     ▲     ▲     ▲     ▲     ▲     ▲     ▲     ▲     ▲     ▲     ▲     ▲     ▲     ▲     ▲     ▲     ▲     ▲     ▲     ▲     ▲     ▲     ▲     ▲     ▲     ▲     ▲     ▲     ▲     ▲     ▲     ▲     ▲     ▲     ▲     ▲     ▲     ▲     ▲     ▲     ▲     ▲     ▲     ▲     ▲     ▲     ▲     ▲     ▲     ▲     ▲     ▲     ▲     ▲     ▲     ▲     ▲     ▲     ▲     ▲     ▲     ▲     ▲     ▲     ▲     ▲     ▲     ▲     ▲     ▲     ▲     ▲     ▲     ▲     ▲     ▲     ▲     ▲     ▲     ▲     ▲     ▲     ▲     ▲     ▲     ▲     ▲     ▲     ▲     ▲     ▲     ▲     ▲     ▲     ▲     ▲     ▲     ▲     ▲     ▲     ▲     ▲     ▲     ▲     ▲     ▲     ▲     ▲     ▲     ▲     ▲     ▲     ▲     ▲     ▲     ▲     ▲     ▲     ▲     ▲     ▲     ▲     ▲     ▲     ▲     ▲     ▲     ▲     ▲     ▲     ▲     ▲     ▲     ▲     ▲     ▲     ▲     ▲     ▲     ▲     ▲     ▲     ▲     ▲     ▲     ▲     ▲     ▲     ▲     ▲     ▲     ▲     ▲     ▲     ▲     ▲     ▲     ▲     ▲     ▲     ▲     ▲     ▲     ▲     ▲     ▲     ▲     ▲     ▲     ▲     ▲     ▲     ▲     ▲     ▲ | 問題         1時限         2時限         3時限         4時限         5時限           カテ         -         10:30         11:30         老         13:00         14:50           10:20         11:20         12:20         13:50         14:50         14:50           1 年         公共         現代の         高路         -         13:50         14:50                                                                                                    |          |
| 0%                                                   | 学習計画 Todo ずべて                                                                                                    |                                                                                                    |          |
| 02 マイプラ学習コンテンツ<br>13/13 Todo • 0/13 光了<br>0%         | 高校基礎_ライブ配信授業(シラバス)<br>50%                                                                                                    | 2年 <u>物理革 生物革 英語コ<br/>聲 葉 二<br/>ケーシ<br/>コンエ</u>                                                                                                    |          |
| 03 共通ライブ配信<br>21/23 Todo • 2/23 完了 ><br>9%           | 25年度 第一学院の歩き方 - 共通ライブ配信 - 高校基<br>礎_ライブ配信授業 (シラバス)<br>【2025年度】配信授業_共通コースシ・・・                                                                                                    | 3年         数学B         情報1         「           「         「         「         「         「         「         「         「         「         「         「         「         「         「         「         「         「         「         「         「         「         「         「         「         「         「         「         「         「         」         「         」         」         」         」         」         」         」         」         」         」         」         」         」         」         」         」         」         」         」         」         」         」         」         」         」         」         」         」         」         」         」         」         」         」         」         」         」         」         」         」         」         」         」         」         」         」         」         」         」         」          」          」          」                        < | ④zoomが開く |
| 04 進路サポート<br>9/9 Todo • 0/9 完了 ><br>0%               | <sup>2</sup> 5年度 第一学院の歩き方 - 共通ライブ配信 - 高校基<br>礎ライブ配信投業 (シラバス) <sup>2</sup> 2005年 年1 20月 - 二 21 2 2 2 1 2 2 2 1 2 2 1 2 2 2 1 2 2 2 1 2 2 2 1 2 2 2 1 2 2 1 2 2 1 2 2 1 2 2 1 2 2 1 2 2 1 2 2 1 2 2 1 2 2 1 2 2 1 2 2 1 2 2 1 2 2 1 2 2 1 2 2 1 2 2 1 2 2 1 2 2 1 2 2 1 2 2 1 2 2 1 2 2 1 2 2 1 2 2 1 2 2 1 2 2 1 2 2 1 2 2 1 2 1 2 1 2 1 2 2 1 2 1 2 1 2 1 2 1 2 1 2 1 2 1 2 1 2 1 2 1 2 1 2 1 2 1 2 1 2 2 1 2 1 1 2 1 2 1 2 1 1 2 1 1 2 1 1 2 1 1 2 1 1 2 1 1 1 1 1 1 1 1 1 1 1 1 1 1 1 1 1 1 1 1                                                                                                    | ス<br>(英語Reading<br>&Listening) by<br>市進<br>総合<br>(ブレミアム)                                                                                                    |          |
| 05 教科横断ライブ配信<br>6/6 Todo - 0/6 完了                    |                                                                                                    | (人 得致、セルノノ<br>キ ロデュース<br>II) (Faci・会理座) ▼                                                                                                    |          |
|                                                      |                                                                                                    | ③参加すス授業々を                                                                                                    |          |
| ①配信コースを選択                                            | ②シラバスを選択                                                                                                    | 選択                                                                                                    |          |

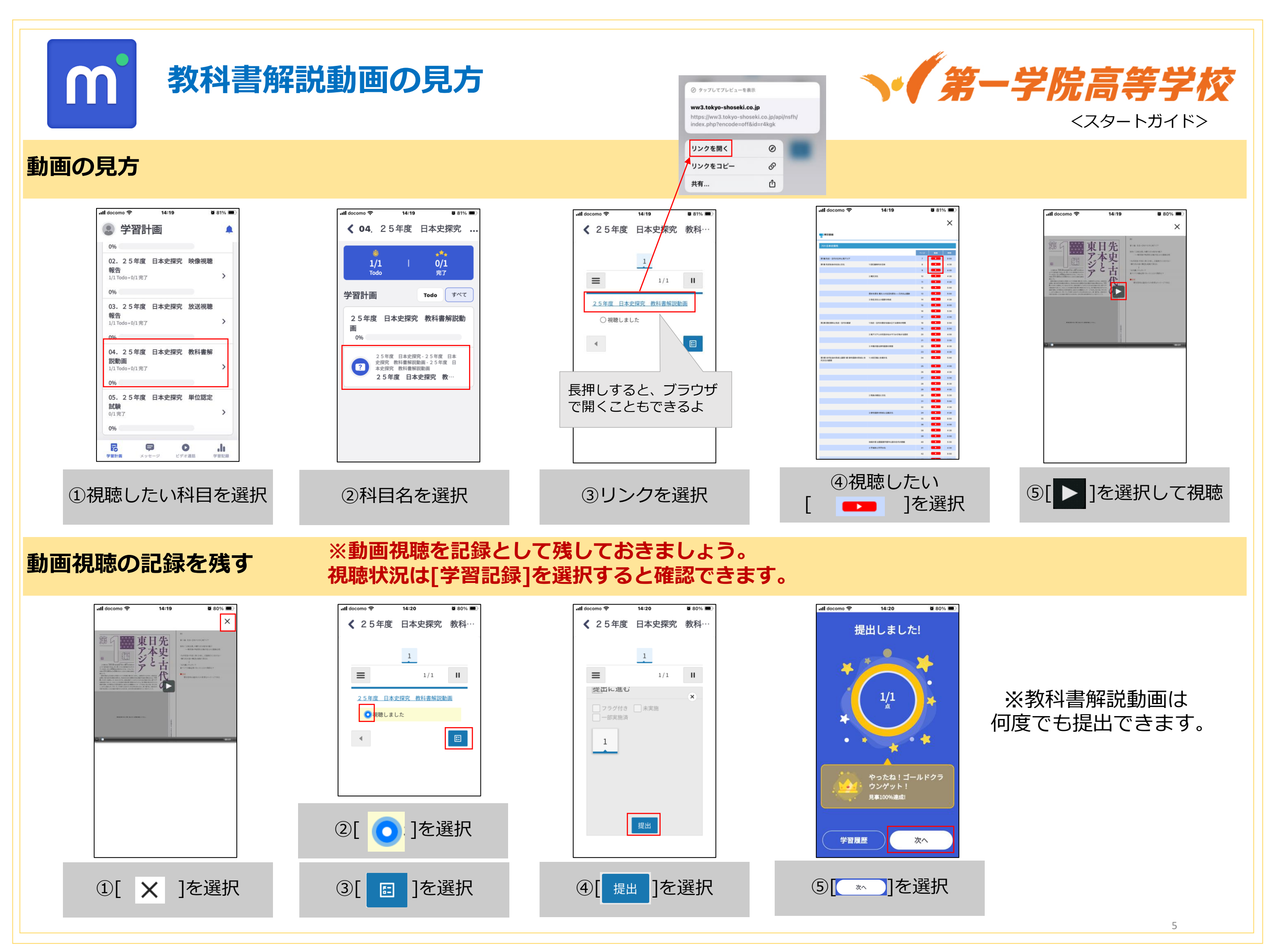

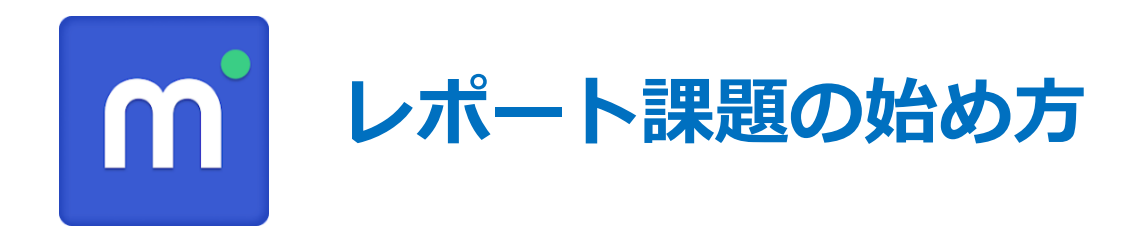

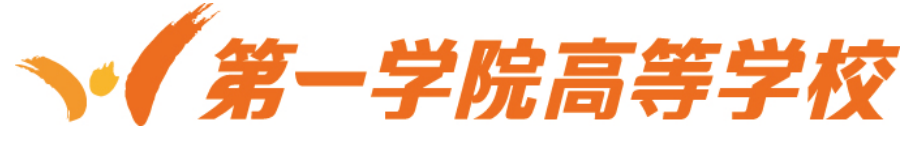

# レポートを開く~提出する

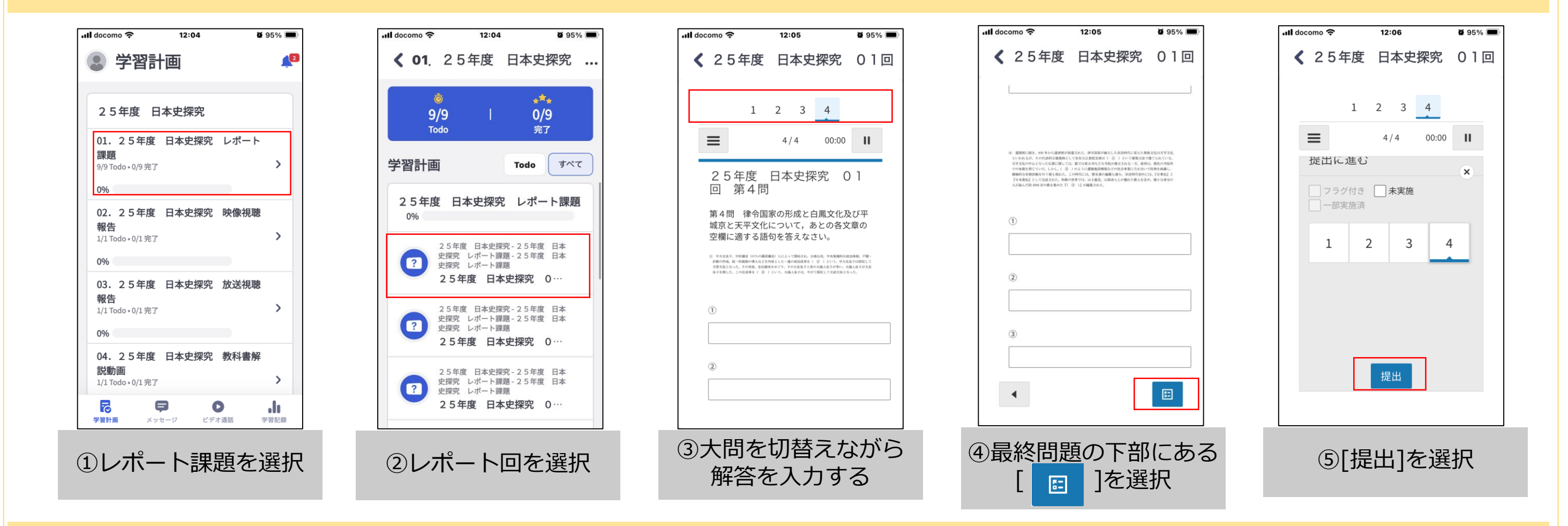

☆途中保存の仕方 ※途中保存には2つ方法があります。こまめに保存しながら学習を進めましょう。

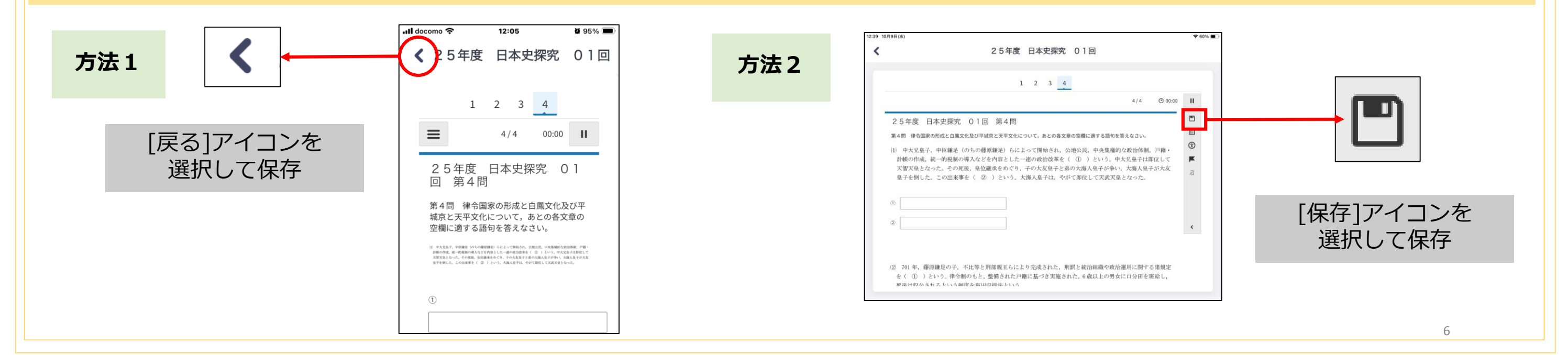

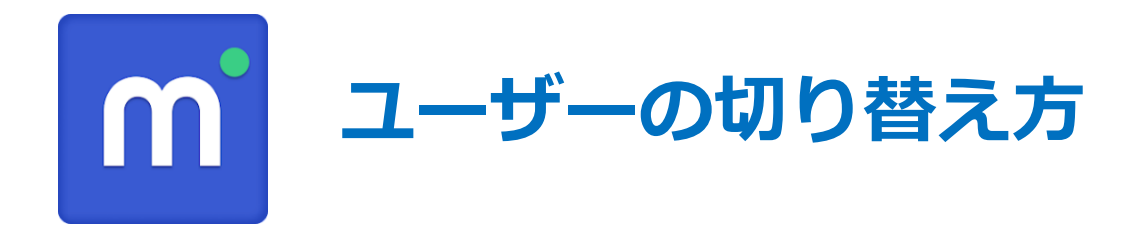

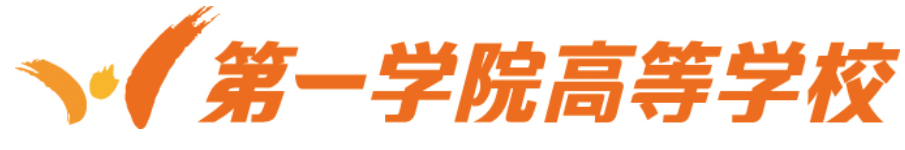

## manabieアカウントを2つ持っている場合は、ユーザー切り替えをしましょう。

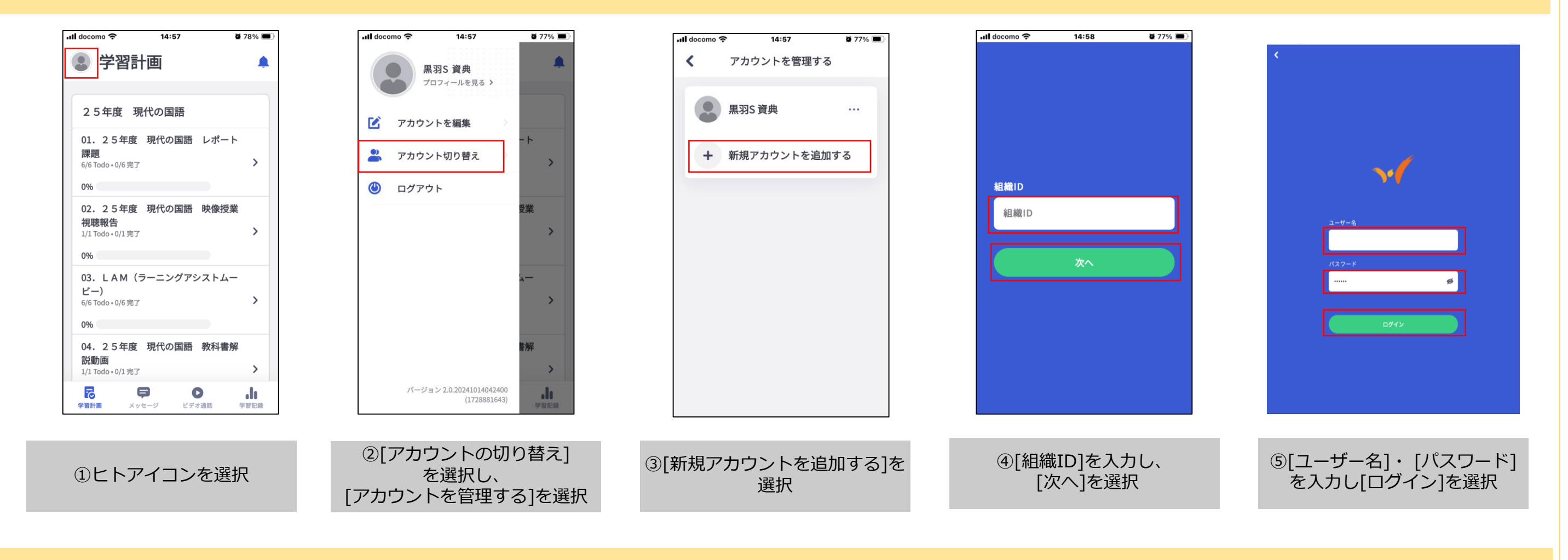

### ☆その他の操作方法を知りたい(詳細版マニュアルの案内)

| キャンパス生共通コンテンツ                               |    |   |
|---------------------------------------------|----|---|
| <b>01 第一学院での学び方</b><br>5/5 Todo • 0/5 完了    | 0% | > |
| <b>02 マイプラ学習コンテンツ</b><br>13/13 Todo・0/13 完了 | 0% | > |
| 03 共通ライブ配信<br>21/23 Todo・2/23 完了            | 9% | > |
| 04 進路サポート<br>9/9 Todo • 0/9完了               | 0% | > |
| <b>05 教科横断ライブ配信</b><br>6/6 Todo • 0/6 完了    | 0% | > |

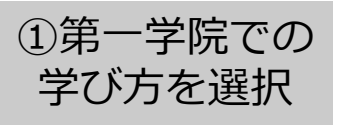

| レオ | ミート学習とマイプラについて                                             | 0% |
|----|------------------------------------------------------------|----|
| ?  | 25年度 第一学院の歩き方・学習ガイド・学習ガイド<br>ManabieLearnerの歩き方            |    |
| ?  | 25年度 第一学院の歩き方・学習ガイド・学習ガイド<br><b>学習ガイドブック</b>               |    |
| ?  | 25年度第一学院の歩き方・学習ガイド・学習ガイド<br>チュートリアルドリル:レポートの入力方法を練習してみましょう |    |

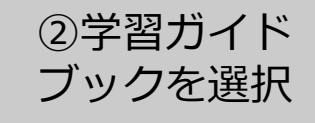

| ③学習ガイド |  |
|--------|--|
| ブックが開く |  |

"レポート作成時の 注意事項やより詳し いマニュアルが載っ ていますので、学習 開始前に必ず確認し ましょう。"

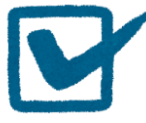

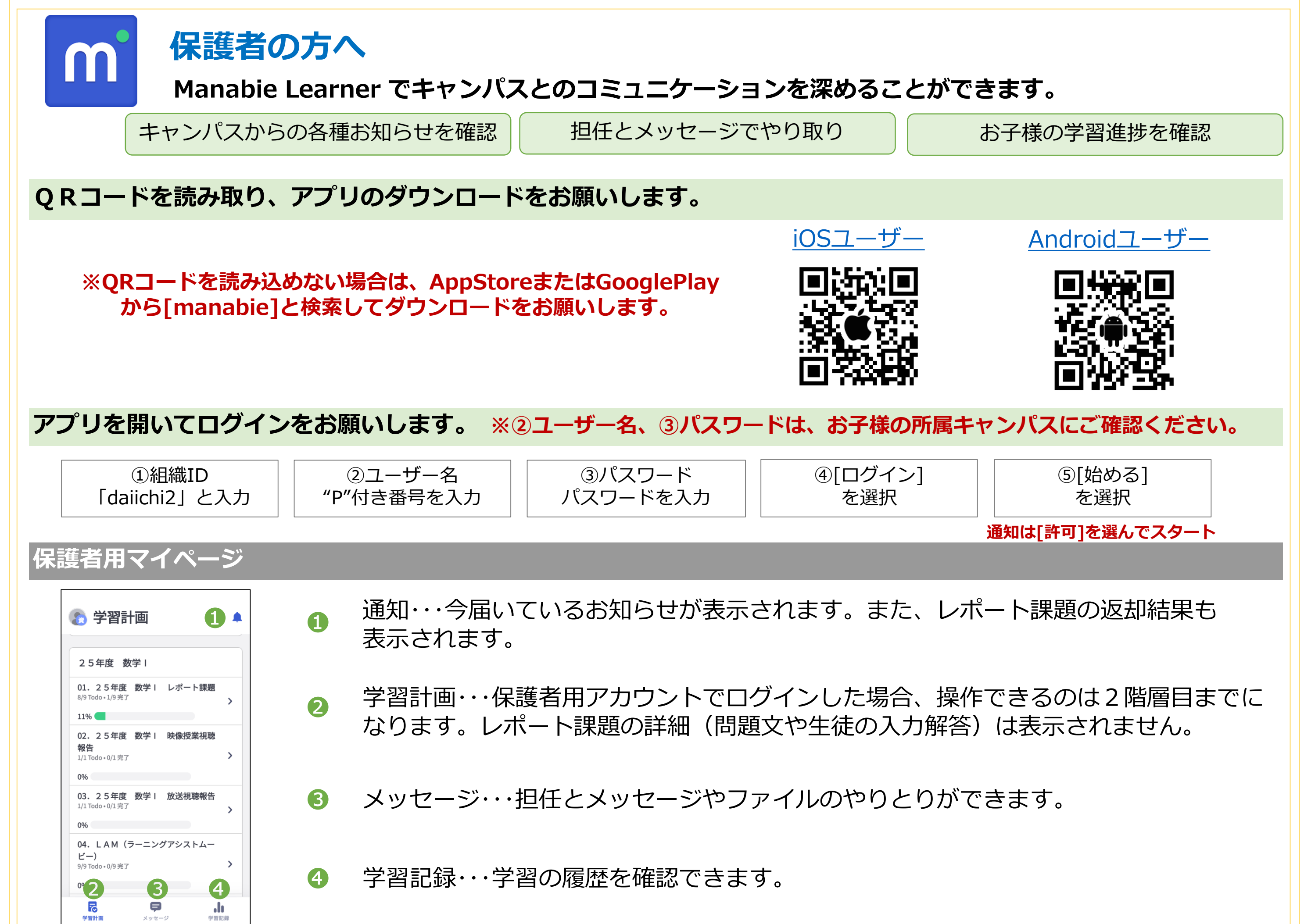